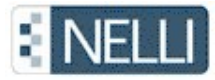

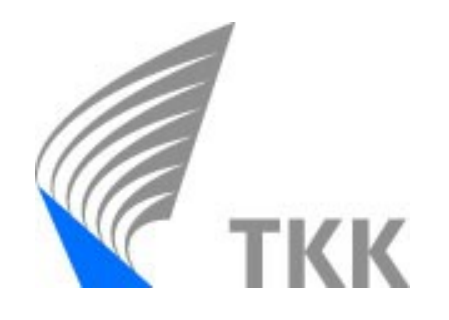

# Nelli kaukopalvelutyössä

# Jouni Nevalainen 22.5.2008

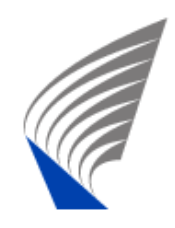

### Esityksen sisältö

- Mikä Nelli-portaali on?
- Pikahaku, tietokannat, E-lehdet, monihaku
- Hakeminen Nellissä
- OmaNelli
- SFX-linkitys

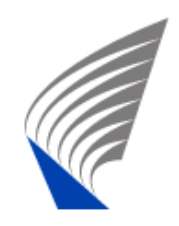

Nelli-portaali, miksi?

TKK:lla käytössä n. 200 sähköistä tietokantaa/palvelua ja yli 15000 elektronista lehteä

Olennaisten tietokantojen / palvelujen löytäminen vaikeaa

Löydetyn materiaalin käyttö myöhemmin

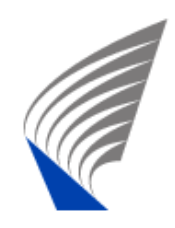

### Nelliportaalissa voit

- > Nähdä mitä e-aineistoja TKK:lla on käytettävissä
- Hakea tietoa erilaisista tiedonlähteistä: kirjastoluetteloista, kokotekstiaineistoista, viitetietokannoista.
- Tehdä tiedonhakuja yhdestä tai useasta tietokannasta yhtä aikaa
- Tehdä omia tietokantaryhmiä
- Valita omat e-lehdet omaan lehtihyllyyn
- Tallentaa hakutulosten viitteet omaan viitekansioon
- Asettaa uutuusvahdin tekemään automaattisesti hakuja valituista tietoaineistoista
- > Siirtää viitteitä helposti RefWorks-palveluun

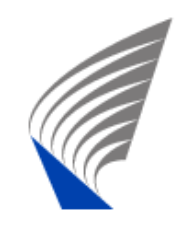

Pikahaku

- Tietokannat
- E-lehtihaku
- Monihaku
- OmaNelli
  - tallennetut viitteet, aineistot ja e-lehdet
  - hakuhistoriat ja uutuusvahti

## Nellin tärkeimmät toiminnot

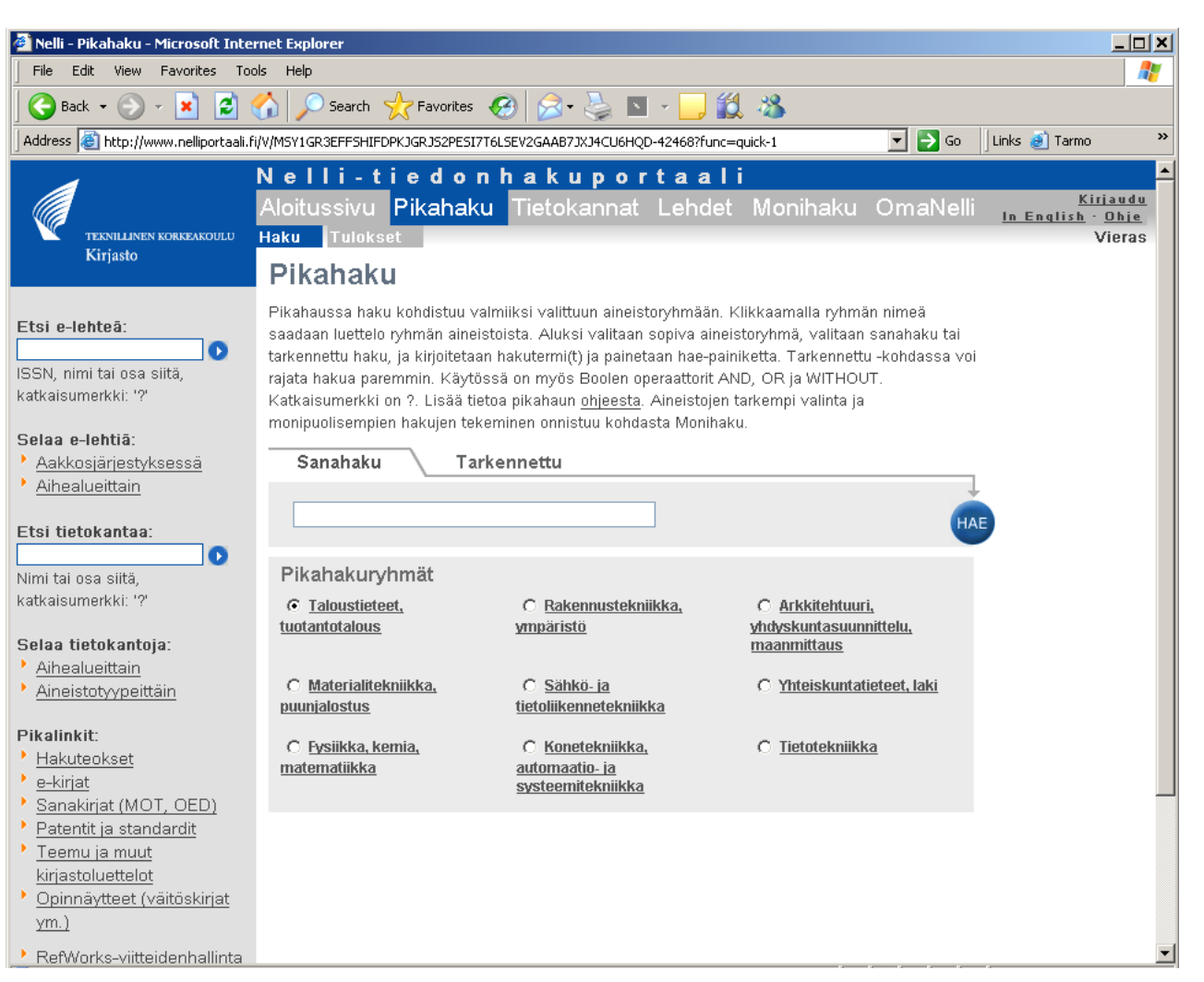

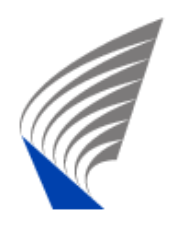

Valmiiksi valitut aineistoryhmät

 Omat aineistoryhmät (tehdään OmaNellissä)

### Pikahaku

Aloitussivu Pikahaku Tietokannat Lehdet Monihaku OmaNelli Haku Tulokset Pikahaussa haku kohdistuu valmiiksi valituun aineistoryhmään. Klikkaamalla ryhmän nimeä saadaan luettelo ryhmän aineistoista. Aluksi valitaan sopiva aineistoryhmä, valitaan sanahaku tai tarkennettu haku, ja kirjoitetaan hakutermi(t) ja painetaan hae-painiketta. Tarkennettu -kohdassa voi rajata hakua paremmin. Käytössä on myös Boolen operaattorit AND, OR ja WITHOUT. Katkaisumerkki on ?. Lisää tietoa pikahaun <u>ohjeesta</u>. Aineistojen tarkempi valinta ja monipuolisempien hakujen tekeminen onnistuu kohdasta Monihaku. Sanahaku Tarkennettu

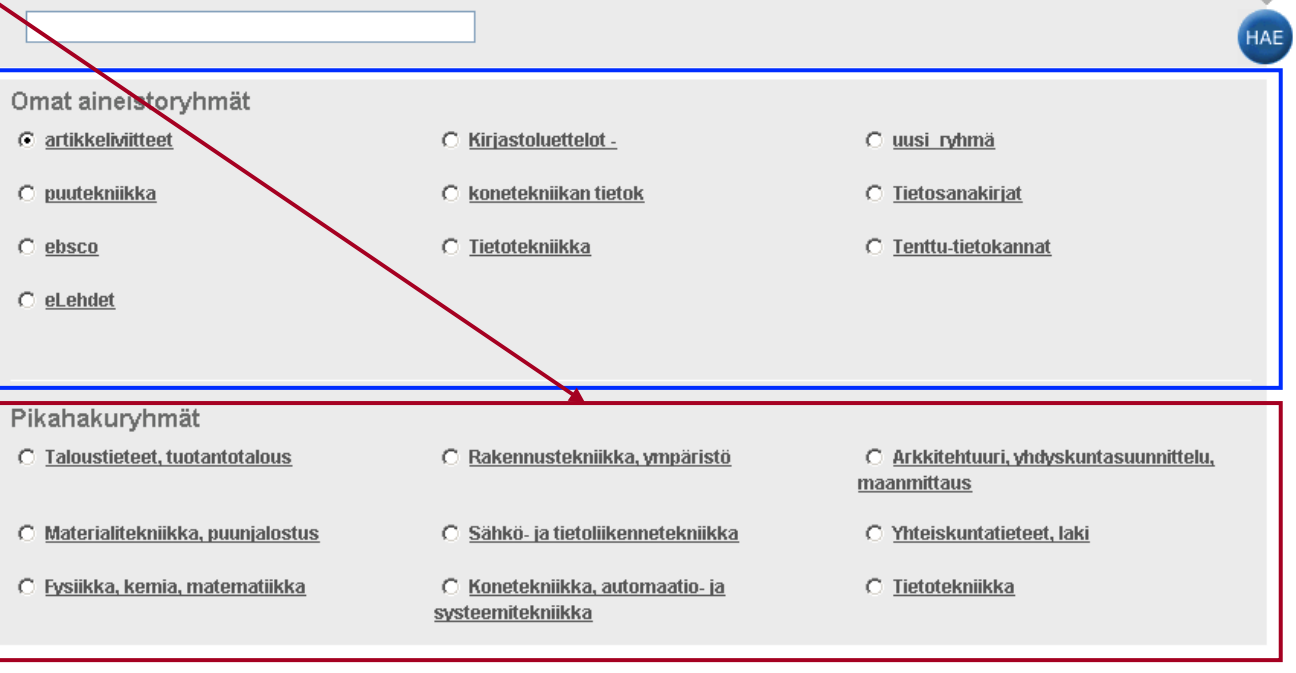

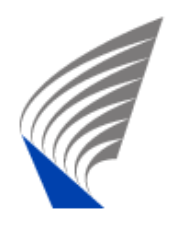

#### TKK:lla käytettävissä olevat elektroniset aineistot

#### Aakkosellinen luettelo

Haku aineiston nimellä tai tyypillä tai aihealueen mukaan

### Tietokannat 1

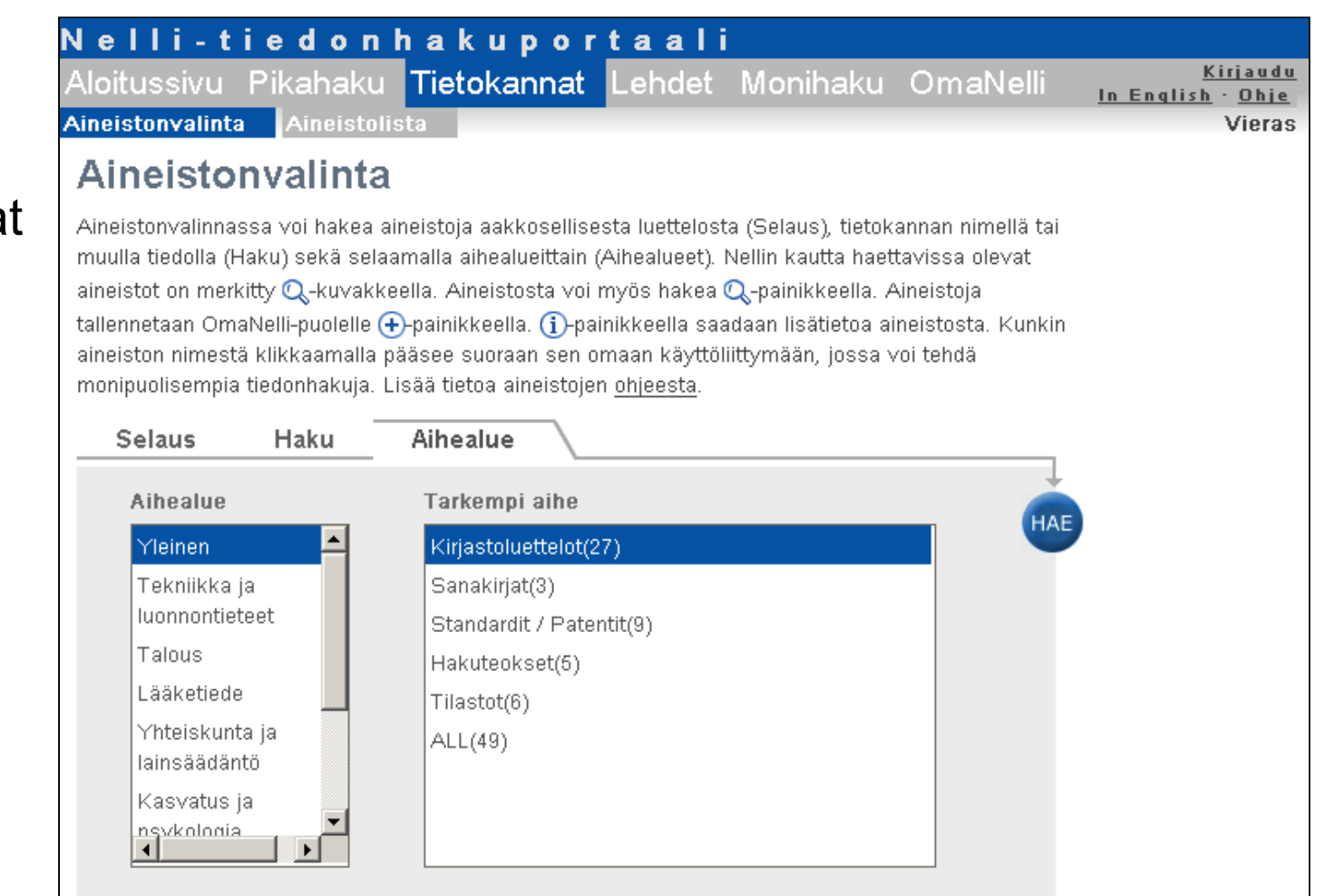

💿 Näytä kaikki 🗢 Näytä vapaasti käytettävät

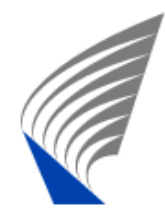

### Tietokannat 2

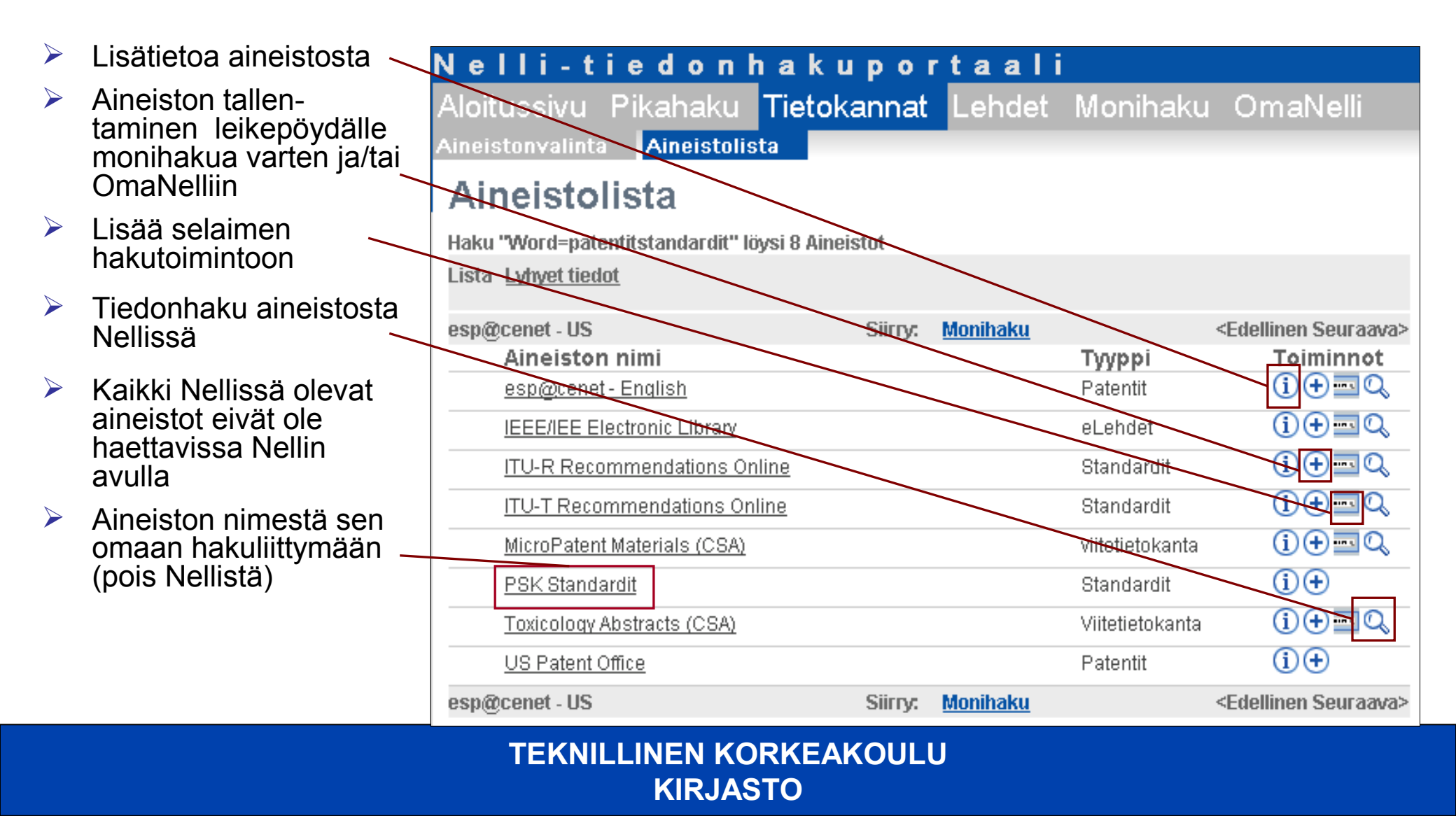

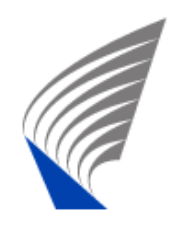

## **Elektroniset lehdet**

- TKK:n kirjaston elektroniset lehdet + ilmaisia alan verkkolehtiä
- Aakkosellinen luettelo
- Haku lehden nimellä tai sen osalla
- Haku aihealueella tai aineistontuottajan nimellä
- Haku lehden issnnumerolla

<mark>Nelli-tiedon hakuportaali</mark> Aloitussivu Pikahaku Tietokannat <mark>Lehdet</mark> Monihaku OmaNelli

#### Lehtivalinta

Lehtivalinnassa voi hakea TKK:lla luettavissa olevia elektronisia lehtiä aakkosellisesta luettelosta (Selaus), lehden nimellä tai ISSN-numerolla (Haku) tai aihealueen mukaan. Mukana on myös ilmaisia, ns. Open Access -lehtiä. SFX-painikkeesta avautuu palveluvalikko, josta nähdään mm. lehden saatavuustiedot ja sieltä siirrytään lehden artikkeleihin.

| Nimekkee   | t Kategoriat                | Haku                                                    |     |
|------------|-----------------------------|---------------------------------------------------------|-----|
| Nimeke:    | 0-9ABCDEFGHIJ<br>journal of | KLMNOPQRSTUVWXYZOther<br>○Alkuosa ⊙Sisältää OTäsmälleen | HAE |
| Powered by | / SFX                       |                                                         |     |

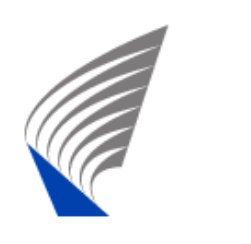

### Monihaku

#### Valitaan haettavat tietokannat esim. aihealueen mukaan

- Haku yhdestä tai useasta aineistosta yhtäaikaisesti
- Haun tarkentaminen
- Haun tallentaminen OmaNelliin

| Nel    | li-t   | i e d    | o n  | haku     | ıpor   | taali    |          |          |
|--------|--------|----------|------|----------|--------|----------|----------|----------|
| Aloitu | ssivu  | Pikal    | haku | Tietok   | annat  | Lehdet   | Monihaku | OmaNelli |
| Haku   | Moniha | iun tulo | kset | Edellise | t haut | Tarkenna |          |          |

#### Monihaku

Monihaulla voi hakea yhtä aikaa useasta eri tietokannasta tai aineistosta (max 20). Tietokannat haetaan ensin valitsemalla vasemmalta aihealue, pikahakuryhmät tai omat ryhmät (kirjautuneena käyttäjänä) ja rastimalla sitten listasta halutut tietokannat. Hakea voi sanahaulla ja tarkennetulla haulla. Käytössä on myös Boolen operaattorit AND, OR ja WITHOUT. Katkaisumerkki on ?. Lisää tietoa monihaun <u>ohjeesta</u>.

| Valitse haun tyyppi:                  | 5                                                                                                    | Sanahaku Tarkennettu                   |                   |           |  |  |
|---------------------------------------|----------------------------------------------------------------------------------------------------|----------------------------------------|-------------------|-----------|--|--|
| Aihealueet                            |                                                                                                    |                                        |                   | НА        |  |  |
| Tekniikka ja luoni                    | Aihealue: Tekniikka ja luonnontieteet–Arkkitehtuuri ja<br>yhdyskuntasuunnittelu sisältää 17 aineistoa |                                        |                   |           |  |  |
| Arkkitehtuuri ja 🔺                    |                                                                                                    | Aineiston nimi                         | Тууррі            | Toiminn   |  |  |
| yhdyskuntasuunnitte<br>Rutomaatio- ja |                                                                                                    | Academic Search Elite (EBSCO)          | eLehdet           | (j 🕂      |  |  |
| systeemitekniikka                     |                                                                                                    | Annual Rev: Social Sciences            | eLehdet           | (i) (+    |  |  |
| Bioinformaatiotekniil<br>Biologia     | ☑                                                                                                    | Compendex (Ei Village 2)               | Viitetietokanta   | (i) (+)   |  |  |
| Energiatekniikka                      |                                                                                                    | Ebrary                                 | eKirjat           | (j 🕂      |  |  |
| Fysiikka ja<br>matematiikka           |                                                                                                    | ERIC (CSA)                             | Viitetietokanta   | (i) 🕀     |  |  |
| Kemia ja biotekniikk                  |                                                                                                    | <u>Helsingin kaupungin tietokeskus</u> | Kirjastoluettelot | (i) 🕂 🚽   |  |  |
| Konetekniikka                         |                                                                                                    | KH Net-kiinteistötietopalvelu          | Hakuteokset       | (i) 🕂     |  |  |
| Maanmittaus 🖵                         |                                                                                                    | Periodicals Contents Index             | Viitetietokanta   | (i) 🕂     |  |  |
|                                       |                                                                                                    | Science Direct (Elsevier) SD           | eLehdet           | (i) 🕂     |  |  |
|                                       |                                                                                                    | Social Services Abstracts (CSA         | Viitetietokanta   | (i) (+) 🔽 |  |  |

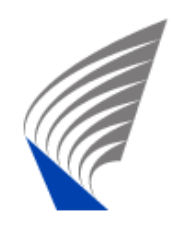

### Hakeminen Nellissä

- Sanahaussa yksi sana tai fraasi
- Tarkennetussa haussa voi hakutermejä voidaan yhdistää Boolen operaattoreiden JA-, TAI ja ILMAN avulla.
- Tarkennetussa haussa voi haun kohdistaa: aihe, nimeke, tekijä, ISSN, ISBN, vuosi tai kaikki kentät
- Fraasihaku: "-merkit fraasin alkuun ja loppuun
- Katkaisu = ? tai \*
- > artikkeleita (an, the, die, das tms.) ei kirjoiteta
- Isot ja pienet kirjaimet ovat samanarvoisia
- Tekijän nimi kannattaa kirjoittaa muodossa sukunimi, etunimi

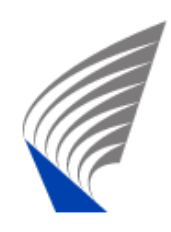

### Huomioitavaa Nelli-tiedonhaussa

Soveltuu nopeaan ja yksinkertaiseen tiedonhakuun

- Joskus voi tulla virheellisiä tuloksia / haetusta tietokannasta ei saada tuloksia
- Yksittäisen tietokannan hakuliittymää käyttämällä saa varmemman ja tarkemman tuloksen
- Kaikista tietokannoista ei voi hakea Nellissä vaan on siirryttävä tietokannan omaan käyttöliittymään

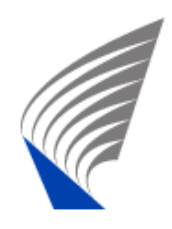

### OmaNelli

- Kirjautuminen sisään omalla tunnuksella (atk-keskuksen unixtunnus) ja palvelusalasanalla
- Viitteiden tallennus
- Omat pikahakuryhmät
- Oma lehtilista
- Uutuusvahti

| loitussivu Pikaha<br>irjahylly Omataineist    | ku Tieto<br>tot Omat       | ikannat<br>Iehdet | Lehdet<br>Historia 4          | Monihaku<br>Asetukset                           | OmaNe            | elli     |
|-----------------------------------------------|----------------------------|-------------------|-------------------------------|-------------------------------------------------|------------------|----------|
| Omat aineisto                                 | t                          |                   |                               |                                                 |                  |          |
| Valitse ryhmä: konetel                        | kniikan tieto              | Leike             | Leikepöytä                    |                                                 |                  |          |
|                                               | *                          | o 🏷 🖫 🖻           |                               |                                                 | G.               | <u>ل</u> |
| Aineiston nimi                                | Тууррі                     | Toiminnot         | Aineiston                     | nimi Tyyr                                       | opi Toimi        | innot    |
| Compendex (Ei Village 2)                      | Viitetietokanta            | í⊗∋               | <u>Tria - Va</u><br>vliopisto | <mark>asan</mark> Kirja                         | stoluettelot 📀 ( | ×i       |
| Science Direct (Elsevier) SD<br>METADEX (CSA) | eLehdet<br>Viitetietokanta |                   | <u>Compen</u><br>Village 2    | <u>dex (Ei</u> Viite<br>)                       | tietokanta 📀 (   | ×i       |
|                                               |                            | 000               | Science<br>(Elsevier          | <u>Direct</u> eLeh<br><u>) SD</u>               | ndet 📀 (         | ×i       |
|                                               |                            |                   | METADE                        | X (CSA) Viite                                   | tietokanta ⋲ (   | Xi       |
|                                               |                            |                   | <u>Paperba</u><br>(CSA)       | se/PIRA Viite                                   | tietokanta 🕞 (   | ×i       |
|                                               |                            |                   | Academi<br>Elite (EBS         | <mark>ic Search</mark> eLe <sup>r</sup><br>SCO) | ndet 📀 (         | ×i       |
|                                               |                            |                   | Compute<br>Systems            | er + Info Viite<br>≽ (CSA)                      | tietokanta ⋲ (   | ×i       |
|                                               |                            |                   | <u>IEEEAEE E</u><br>Library   | ilectronic eLek                                 | ndet 📀 🤇         | ×i       |

## Viitteestä kokotekstiartikkeliin - SFX

#### 1. Tiedonhaku Nellissä: tuloksena artikkeliviite

#### Nelli-tiedonhakuportaali loitussivu <mark>Pikahaku</mark> Tietokannat Lehdet Monil Tulokset Pikahaun tulokset Tulokset-kohdassa tuloksia voi tarkastella listana, lyhyinä tietoina tai koko ti relevanssin, nimekkeen, tekijän, vuoden tai aineiston mukaan. Oikealla olev Lisää tietoa ohjeesta. Haku "internet" aineistosta "Taloustieteet, tuotantotalous" löysi 1786231 tulost Lista Lyhyet tiedot Koko tietue 1- 20 yhteensä 210 noudetusta tietueesta (nouda lisää) Monihaku A Peek Inside DARPA Anthes, Garv Computerworld, Vol. 41, no. 4, pp. 24, 26, 22 Jan. 2007 Materials Business File (CSA) 🛨 🥝 A web-based E-learning tool in academic teaching of trauma surge evaluation results Citak, M UNFALLCHIRURG 110 (4): 367 372 APR 2007 2007 Web of Science - WoS (ISI) 😏 Adoption of the mobile Internet: An empirical study of multimedia me Chin-Lung Hsu Omega; Oxford Dec 2007 85; 6 p. 715 2007 ABI/Inform (ProQuest) er(EBSCO) Business Source Pren Web of Science - Wos (ISI) 🛨 🎯 Sfx-painike

#### 2. Sfx-palveluvalikko: mistä löytyy ko. artikkeli

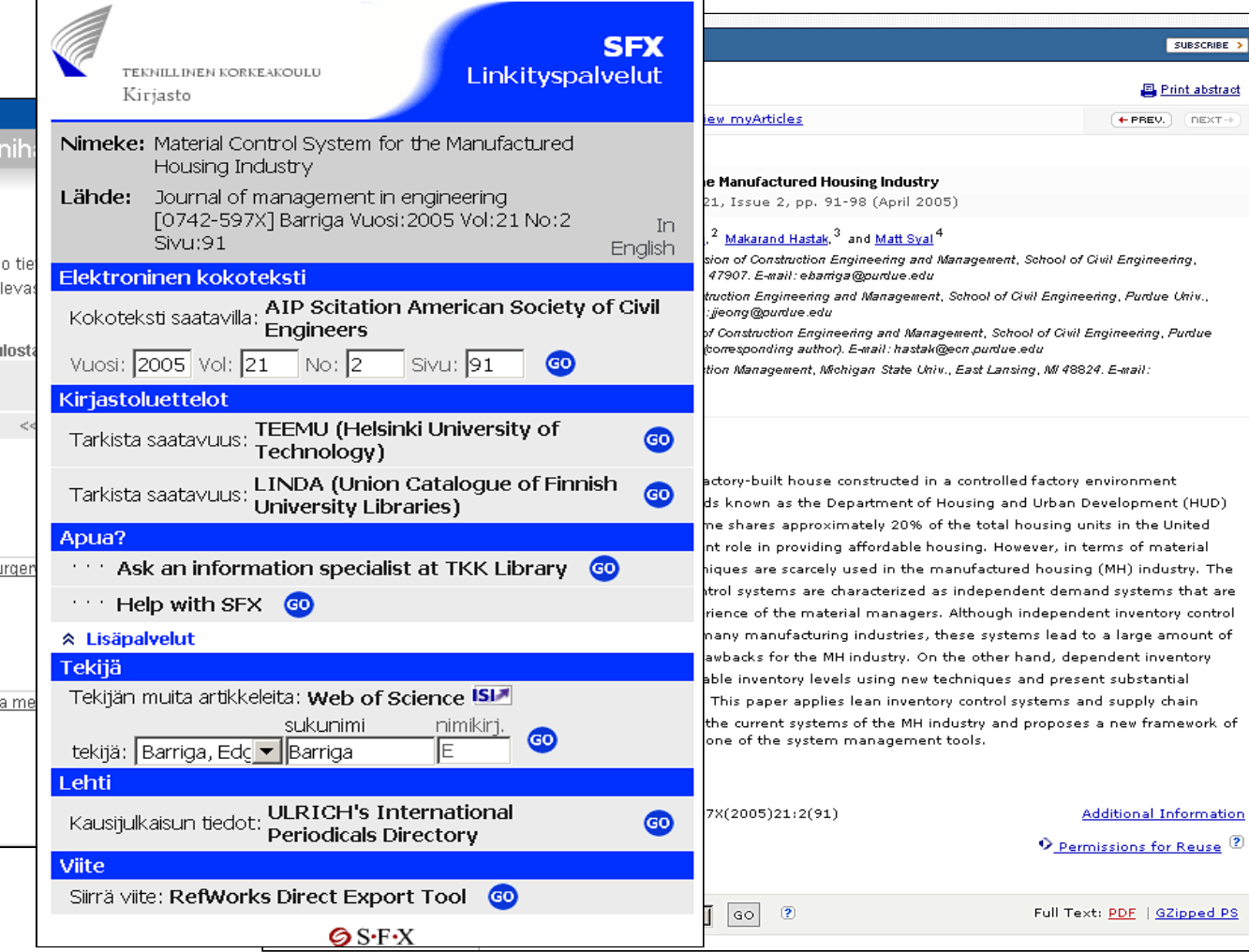

3. Artikkeli TKK:lla saata-

vissa olevassa e-lehdestä

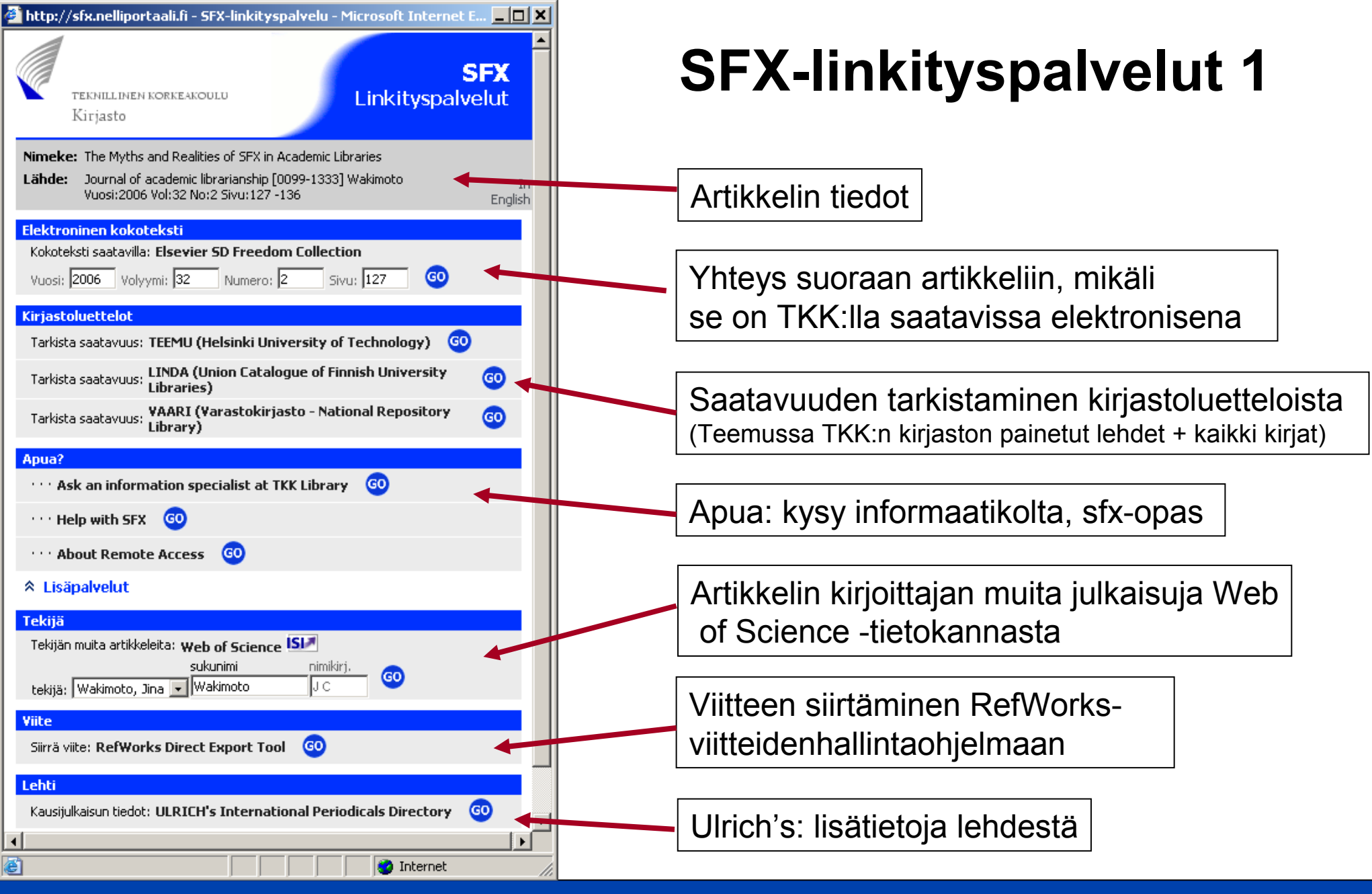

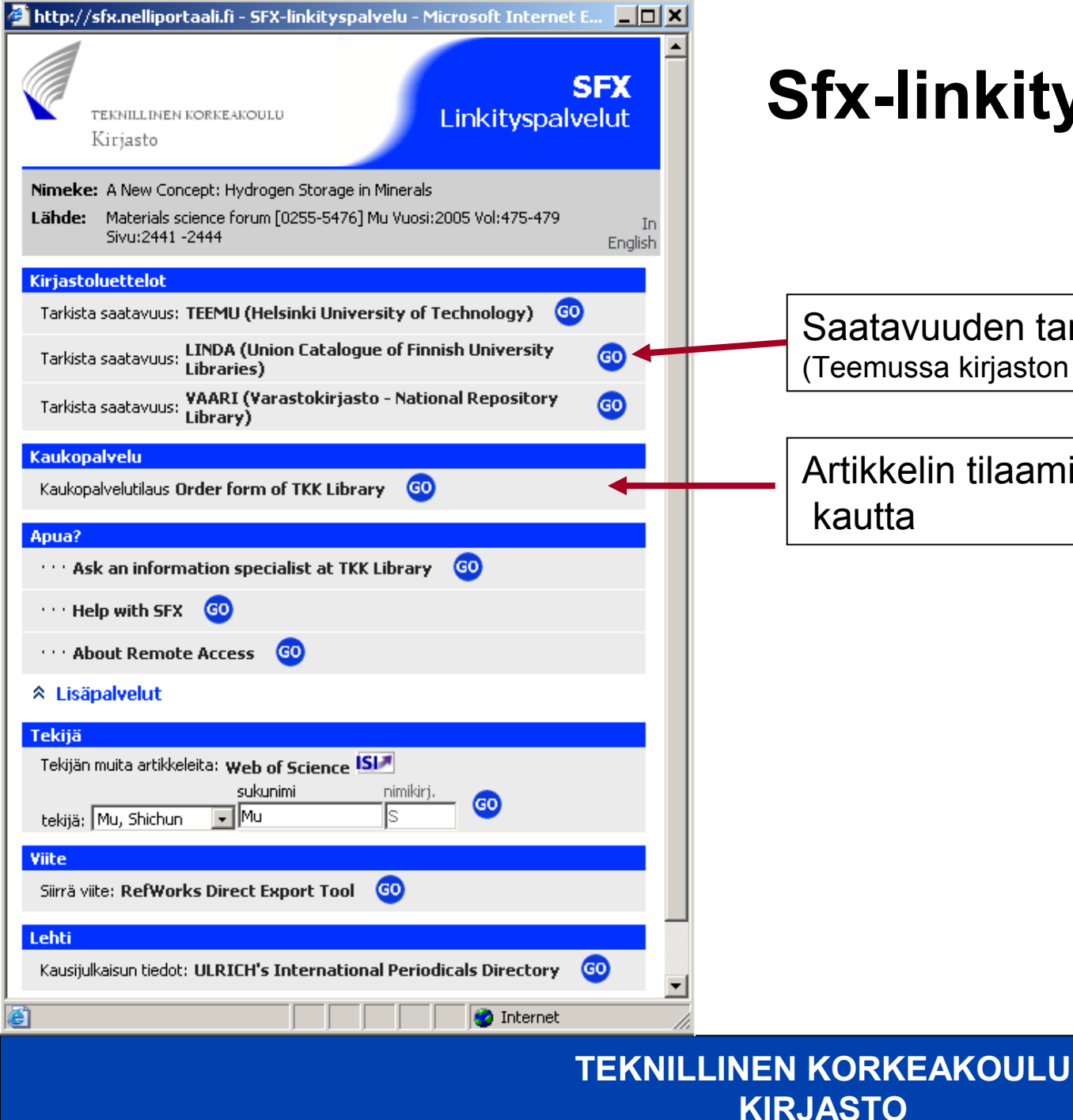

### Sfx-linkityspalvelut 2

Saatavuuden tarkistaminen kirjastoluetteloista: (Teemussa kirjaston painetut lehdet + kaikki kirjat)

Artikkelin tilaaminen kirjaston kaukopalvelun kautta

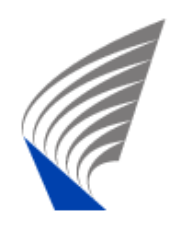

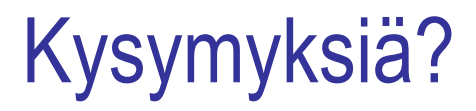

### jouni.nevalainen@tkk.fi